## **SYSTEMATIC**

## Mit overblik - Søg borger (APP)

| Fase                   | Forklaring                                                                                                    | Navigation                                                                                                    |
|------------------------|----------------------------------------------------------------------------------------------------|----------------------------------------------------------------------------------------------------|
| Søgning via CPR.nr.    | Du kan fremsøge en borger via søge-<br>ikonet i højre hjørne.                                                                                                    |                                                                                                    |
|                        | Søge-ikonet er ikke tilgængeligt, når<br>du er i borgerkontekst.                                                                                                    |                                                                                                    |
| Fremsøg via<br>CPR.nr. | Udfyld CPR-nummer og klik "Søg".                                                                                                    | Søg borger vha. CPR                                                                                                    |
|                        | Borgers journal kommer frem.                                                                                                    | SØG                                                                                                    |
| Fremsøg uden CPR       | Hvis du ikke kender borgerens CPR-                                                                                                    | 11.42 men 15 mer an 15 mer an 15 mer |
| nummer                 | nummer, kan du søge på andre para-                                                                                                    | CINI Navri<br>Sig i Egne borgere<br>Ferrere                                                                                                    |
|                        | metre. Eksempelvis fornavn, efter-                                                                                                    | Venerari<br>Effernavn Indiae formann<br>Vejearn Indiae formann                                                                                                    |
|                        | navn, adresse m.m. Klik på egne bor-                                                                                                    | Bynavn Indiast bynavn<br>Fedselsdag Vælg fedselsdag                                                                                                    |
|                        | gere. Nyt vindue åbner sig med scrooll down.                                                                                                    | Suy                                                                                                    |
|                        | Du skal angive om, du søger i Egne<br>borgere (dine login-organisationer),<br>Kommunens borgere (oprettet i Cura)<br>eller CPR-registret (alle borgere). Der<br>skal minimum angives 3 parametre<br>for at søge uden CPR | Egne borgere<br>Kommunens borgere<br>CPR-registret                                                                                                    |
| Indtast borgerop-      | Udfyld eksempelvis fornavn og klik på                                                                                                    |                                                                                                    |
| lysninger              | "Søg".                                                                                                    | Fornavn                                                                                                    |
|                        | Du skal mindst indtaste i 3 af søgefel-                                                                                                    |                                                                                                    |
|                        | terne.                                                                                                    | 500                                                                                                    |
|                        | Listen over borgere, der passer til                                                                                                    | SØG                                                                                                    |
|                        | den.                                                                                                    |                                                                                                    |
| Fremsøg alle bor-      | Hvis du søger i egne borgere uden at                                                                                                    |                                                                                                    |
| ger på din organi-     | indtaste yderligere data, før du tryk-                                                                                                    | SØG                                                                                                    |
| sation                 | ker "Søg", så kommer der en alfabe-                                                                                                    |                                                                                                    |
|                        | tisk sorteret liste over alle de bor-                                                                                                    |                                                                                                    |
|                        | gere, der har tilhørstorhold til din Log                                                                                                    |                                                                                                    |
|                        | in organisation (dog max 50).                                                                                                    |                                                                                                    |

Bonusinformation:Hvis du har fremsøgt en borger, hvor du ikke i forvejen har en Cura-tilknytning, vises en dialog, hvor du skal angive årsagen til, hvorfor du ønsker at fremsøge denne borger. De årsager, der kan vælges imellem, har din kommune bestemt – det bliver logget, at du tilgår en borger udenfor din organisation samt årsagen.

## Ændringslog